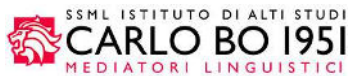

Rev. 1.0 12/2019

Si accede al sistema di registrazione delle prove intermedie dei **laboratori linguistici** sia di SSML che di IULM attraverso il sito web www.ssmlcarlobo.it  $\rightarrow$  Area Riservata  $\rightarrow$  Docenti e individuando la voce **Laboratori Linguistici** 

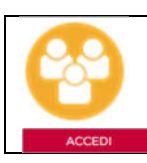

Laboratori Linguistici Registrazione voti prove intermedie

NB: <u>Si accede al sistema utilizzando le credenziali di Esse</u>3. Per chi non avesse ancora recuperato le credenziali di Esse3, si prega di fare riferimento alla comunicazione presente nel portale "Area Comunicazioni" (Link: https://carlobo.sharepoint.com/sites/News\_Docenti/SitePages/Accesso-ai-servizi-online-Esse3.aspx)

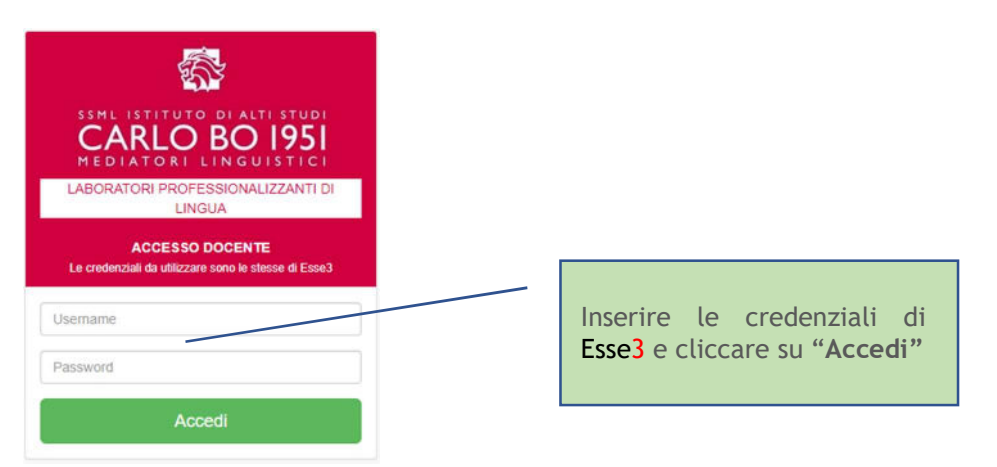

Per accedere alle classi / materie di cui si è titolari di insegnamento selezionare dalla barra laterale a sinistra:

- 1) L'istituto su cui vuole operare: SSML o IULM
- 2) La sede di riferimento (la sede viene richiesta solo se l'istituto scelto è SSML) Verranno elencate solo le sedi SSML in cui è titolare di almeno un insegnamento
- 3) L'A.A. di frequenza

| LINE OFFICIATION OF ALL OFFICIAL<br>CARLO BO 1951<br>MEDIATORT CINGULATICE | D | ocente:                     |   | -    |   |        |   |         |         | tegout       |
|----------------------------------------------------------------------------|---|-----------------------------|---|------|---|--------|---|---------|---------|--------------|
| Seleziona istituto                                                         | • | Classi                      |   |      |   |        |   |         |         |              |
| Seleziona istituto<br>IULM<br>SSML                                         |   | Elenco                      |   |      |   |        |   |         |         |              |
|                                                                            |   | Show 10 • entries           |   |      |   |        |   |         | Search: |              |
|                                                                            |   | Classe                      | 0 | Anno | 0 | Lingua | • | Materie | 0       | 0            |
|                                                                            |   | No data available in table  |   |      |   |        |   |         |         |              |
|                                                                            |   | Showing 0 to 0 of 0 entries |   |      |   |        |   |         | PI      | revious Next |
|                                                                            |   |                             |   |      |   |        |   |         |         |              |

Una volta effettuata la selezione apparirà l'elenco delle classi e delle materie di cui è titolare:

|        |   | Docente:            |         |      |   |         |                                             |         |          | B Logout |
|--------|---|---------------------|---------|------|---|---------|---------------------------------------------|---------|----------|----------|
| SSML   | * | Classi              |         |      |   |         |                                             |         |          |          |
| Milano |   | Flores              |         |      |   |         |                                             |         |          |          |
| 19-20  | * | Elenco              |         |      |   |         |                                             |         |          |          |
|        |   | Show 10 • er        | ntries  |      |   |         |                                             | Search. |          |          |
|        |   | Classe              | ٥       | Anno | ٥ | Lingua  | Materie                                     |         | 0        | 0        |
|        |   | T31                 |         | 1    |   | TEDESCO | AVVIAMENTO ALLA MEDIAZIONE ORALE TRADUZIONE |         |          |          |
|        |   | T41                 |         | 2    |   | TEDESCO | INTERPRETAZIONE AZIENDALE E DI CONFERENZA   |         |          |          |
|        |   | Showing 1 to 2 of 2 | entries |      |   |         |                                             |         | Previous | 1 Next   |

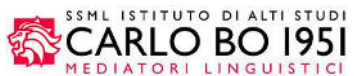

Rev. 1.0 12/2019

#### **REGISTRAZIONE DEI VOTI**

Individuata la classe / materia cliccare sulla materia di cui vuole caricare i voti:

| CARLO BO 1951 | ļ | Docente:            |         |      |   |         |                                             |         |         | 🕞 Logou |
|---------------|---|---------------------|---------|------|---|---------|---------------------------------------------|---------|---------|---------|
| SSML          | • | Classi              |         |      |   |         |                                             |         |         |         |
| Milano        |   | Flores              |         |      |   |         |                                             |         |         |         |
| 19-20         | • | Elenco              |         |      |   |         |                                             |         |         |         |
|               |   | Show 10 . e         | ntries  |      |   |         |                                             | Search: |         |         |
|               |   | Classe              | ٠       | Anno | ٥ | Lingua  | Materie                                     |         | ۰       | ٥       |
|               |   | T31                 |         | 1    |   | TEDESCO | AVVIAMENTO ALLA MEDIAZIONE ORALE TRADUZIONE |         |         |         |
|               |   | T41                 |         | 2    |   | TEDESCO |                                             |         |         |         |
|               |   | Showing 1 to 2 of 2 | entries |      |   |         |                                             | Pr      | revious | 1 Next  |

Ad esempio selezionando "INTERPRETAZIONE AZIENDALE E DI CONFERENZA", apparirà l'elenco degli studenti appartenenti alla classe / materia selezionata ordinati per cognome.

I campi esposti sono i seguenti: Cognome, Nome, Matricola, Frequenza (Il pallino colorato è riferito alla frequenza in aula dello studente per quell'insegnamento  $\bigcirc$  ha raggiunto almeno l'80% delle presenze,  $\bigcirc$  seguendo tutte le rimanenti lezioni potrà raggiungere l'80% delle presenze,  $\bigcirc$  non ha raggiunto l'80% delle presenze).

Al termine delle lezioni del semestre lo stato della frequenza di ogni studente assume un'importanza rilevante: infatti solo se lo studente ha raggiunto almeno la frequenza dell'80% potrà accedere alla prova finale della materia.

| CARLO BO 1951 | D | ocent         | te:                                                       |                                        |                    |              |                                                         | te. Log          |
|---------------|---|---------------|-----------------------------------------------------------|----------------------------------------|--------------------|--------------|---------------------------------------------------------|------------------|
| SSML          |   | TORNA         | ALL'ELENCO CLASSI                                         |                                        |                    |              |                                                         |                  |
| Milano        |   |               |                                                           |                                        |                    |              |                                                         |                  |
| 19-20         | • | Reg<br>Classe | Istrazione voti in itiner<br>T41 Anno: 2º Lingua: TEDESCO | re<br>O Materia: INTERPRETAZIONE AZIEI | NDALE E DI CONFERI | ENZA [ MLO ] | cod. SSML-76-46-TEDESCO-2]                              |                  |
|               |   |               |                                                           |                                        |                    |              | Data 1º prova<br>05/01/2020<br>Cantare entre 12/01/2020 | Data 2º prova    |
|               |   |               | Cognome                                                   | Nome                                   | Matricola          | Frequenza    | Voto                                                    | Voto             |
|               |   | 1             | ALDRIGHETTI                                               | AURORA                                 | 011815947          | •            | 23 Voti: 2 Media: 22.50                                 | Voti: 0 Media: 0 |
|               |   | 2             | BIANCHI                                                   | GAIA ANDREA                            | 011815981          | •            | Voti: 0 Media: 0                                        | Voti: 0 Media: 0 |
|               |   | 3             | CARDOZA ALVARADO                                          | KIMBERLY GABRIELLA                     | 011815991          | •            | 30 Voli: 1 Media: 30.00                                 | Voti: 0 Media: 0 |
|               |   | 4             | DE ROSE                                                   | MARTINA                                | 011815999          | •            | 25 Voti: 2 Media: 24.50 (d)                             | Voti: 0 Media: 0 |
|               |   | 5             | DELEIDI                                                   | VALENTINA                              | 011815969          | •            | 15 Voti: 1 Media: 15.00                                 | Voti: 0 Media: 0 |
|               |   | 6             | ESPOSITO                                                  | CHIARA                                 | 011815967          | •            | Voti: 0 Media: 0                                        | Voti: 0 Media: 0 |
|               |   | 7             | FERRARIO                                                  | GIULIA                                 | 011815973          | •            | Voti: 0 Media: 0                                        | Voti: 0 Media: 0 |
|               |   | 8             | LANDRO                                                    | GIULIA                                 | 011815959          | •            | Voti: 0 Media: 0                                        | Voti: 0 Media: 0 |
|               |   | 9             | LORIA                                                     | FEDERICA                               | 011815951          | •            | Voti: 0 Media: 0                                        | Voti: 0 Media: 0 |
|               |   | 10            | MASTROIORIO                                               | ANDREA                                 | 011815992          |              | Voti: 0 Media: 0                                        | Voti: 0 Media: 0 |

Durante il semestre è possibile registrare, se previsto, i voti delle prove orali. Cliccando su uno dei tasti colorati (d) è possibile caricare i voti delle prove orali che vengono assegnati durante le lezioni e che permettono di monitorare l'andamento didattico dello studente. Questi voti restituiscono una media che potrà aiutare il docente a formulare la valutazione finale della materia senza vincolarlo sul voto finale.

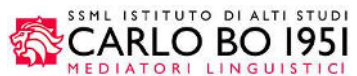

Rev. 1.0 12/2019

Dopo aver premuto il tasto (d), potremo caricare i voti delle prove orali semplicemente digitando il titolo della lezione, il voto e la data del voto e poi cliccando sul tasto Aggiungi voto L'elenco viene ordinato sulla data del voto. Al termine del caricamento premere il tasto Close (I voti verranno

salvati automaticamente). Non è possibile modificare un voto aggiunto ma lo si può eliminare e riaggiungere.

| CARLO BO 1951 |   |        |                                       | MAR      | TINA DE ROSE               |           |            |           |                      | Ce Logout        |  |
|---------------|---|--------|---------------------------------------|----------|----------------------------|-----------|------------|-----------|----------------------|------------------|--|
| SSML          | ÷ | TORNA  | ALL'ELENCO CLASSI                     | Valuta   | azione prove intermedie v  | oto 1     |            |           |                      |                  |  |
| Miano         |   |        |                                       | Titolo   |                            |           |            |           |                      |                  |  |
| 19-20         | ٠ | Regi   | strazione voti in itinere             |          |                            |           |            |           |                      |                  |  |
|               |   | Classe | T41 Anno: 2" Linguat: TEDESCO Materia | Voto     | Data                       |           |            |           | S-TEDESCO-2]         |                  |  |
|               |   |        |                                       |          | II. 2 Media: 24.50         |           | Aggi       | ungi vato | -<br>                | Data 2° prova    |  |
|               |   |        | Cognome                               | N        | Titolo                     | Voto      | Data       |           |                      | Voto             |  |
|               |   | 1)     | ALDRIGHETTI                           | AI 1     | da ita a ling              | 24        | 01/03/2019 | Elimina   | . 2 Media: 22.50     | Voti: 0 Media: 0 |  |
|               |   | 2      | BIANCHI                               | Ga 2     | fatto trad da lingua a ita | 25        | 03/03/2019 | Elimina   | 0 Media: 0           | Votz: 0 Media: 0 |  |
|               |   | 3      | CARDOZA ALVARADO                      | -        |                            |           |            |           | 1 Media: 30.00       | Vot: 0 Media: 0  |  |
|               |   | 4      | DE ROSE                               | 1.6      |                            |           |            | Close     | 2 Media: 24 50       | Vot: 0 Media: 0  |  |
|               |   | 5      | DELEIDI                               | VASSILIN |                            |           |            | - 15      | VUDI: 1 Media: 15.00 | Voti: 0 Media: 0 |  |
|               |   | 6      | ESPOSITO                              | CHIARA   |                            | 011815967 | w int      |           | Votr: 0 Media: 0     | Volt 9 Mediat 9  |  |

Al termine del semestre è possibile caricare, ad esempio, i voti della 1° prova.

Compilare la data della 1° prova (a) e, a seguire, i voti attribuiti a ogni studente (b) aiutandosi con le medie ottenute dalle prove delle interrogazioni. I voti ammessi vanno da 0 a 30, in caso di assenza va lasciato il campo voto vuoto.

Al termine cliccare sul tasto presente alla fine della lista.

NB: i voti possono essere caricati entro e non oltre le ore 23:59 del giorno indicato come termine ultimo di caricamento (c)

| CARLO BO 1951 | ļ | Docen  | te:                                                      |                                          |                 |              |                                                                 | le Logout               |
|---------------|---|--------|----------------------------------------------------------|------------------------------------------|-----------------|--------------|-----------------------------------------------------------------|-------------------------|
| SSML          | • | TORNA  | ALL'ELENCO CLASSI                                        |                                          |                 |              | ,                                                               |                         |
| Milano        |   |        |                                                          |                                          |                 |              |                                                                 | Inserire la <b>Data</b> |
| 19-20         | • | Classe | istrazione voti in itiner<br>141 Anno: 2º Lingua: TEDESC | e<br>O Materia: INTERPRETAZIONE AZIENDA  | ALE E DI CONFER | ENZA [ MLO ] | cod. SSML-76-46-TEDESCO                                         | della 1º prova          |
|               |   |        |                                                          | Inserire i <b>voti</b><br>della 1° prova |                 |              | Data 1° prova<br>05/01/2020 (a)<br>Cancare entro 12/01/2020 (C) | Data 2" prova           |
|               |   |        | Cognome                                                  | Nome                                     | Matricola       | Frequenza    | Voto                                                            | Voto                    |
|               |   | 1      | ALDRIGHETTI                                              | AURORA                                   | 011815947       |              | 23 Voli: 2 Media: 22.50                                         | Voti: 0 Media: 0        |
|               |   | 2      | BIANCHI                                                  | GAIA ANDREA                              | 011815981       |              | Voli: 0 Media: 0                                                | Voli: 0 Media: 0        |
|               |   | 3      | CARDOZA ALVARADO                                         | KIMBERLY GABRIELLA                       | 011815991       | •            | 30 Vol: 1 Media: 30.00                                          | Voti: 0 Media: 0        |
|               |   | 4      | DE ROSE                                                  | MARTINA                                  | 011815999       | •            | 25 Voli: 2 Media: 24.50                                         | Voti: 0.Media: 0.       |
|               |   | 5      | DELEIDI                                                  | VALENTINA                                | 011815969       | •            | 15 Voli 1 Media: 15.00                                          | Voli: 0 Media: 0        |
|               |   | 6      | ESPOSITO                                                 | CHIARA                                   | 011815967       | •            | Voli: 0 Media: 0                                                | Voti: 0 Media: 0        |
|               |   | 7      | FERRARIO                                                 | GIULIA                                   | 011815973       | •            | Voti: 0 Media: 0                                                | Voti: 0 Media: 0        |
|               |   | 8      | LANDRO                                                   | GIULIA                                   | 011815959       | •            | Voli: 0 Media: 0                                                | Voti: 0 Media: 0        |
|               |   | 9      | LORIA                                                    | FEDERICA                                 | 011815951       | •            | Voti: 0 Media: 0                                                | Voti: 0 Media: 0        |
|               |   | 10     | MASTROIORIO                                              | ANDREA                                   | 011815992       |              | Voti: 0 Media: 0                                                | Vati: 0 Media: 0        |
|               |   |        |                                                          |                                          | s               | ALVA         |                                                                 |                         |

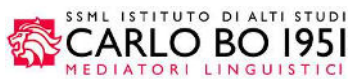

Rev. 1.0 12/2019

Per ritornare all'elenco Classi / Materie cliccate il tasto (e)

Importantissimo uscire dal portale al termine dell'utilizzo. Per scollegarsi cliccate su Logout (f)

| CARLO BO 1951 | C | )ocent        | te:                                                      | _                                    |                   |              |                                                         | B♦ Logou         |
|---------------|---|---------------|----------------------------------------------------------|--------------------------------------|-------------------|--------------|---------------------------------------------------------|------------------|
| SSML          | • | TORNA         | ALL'ELENCO CLASSI                                        |                                      |                   |              |                                                         | (f)              |
| Milano        | • |               |                                                          |                                      |                   |              |                                                         |                  |
| 19-20         | • | Reg<br>Classe | istrazione voti in itiner<br>T41 Anno: 2º Lingua: TEDESC | e<br>O Materia: INTERPRETAZIONE AZIE | NDALE E DI CONFER | ENZA [ MLO ] | cod. SSML-76-46-TEDESCO-2]                              |                  |
|               |   |               |                                                          |                                      |                   |              | Data 1° prova<br>05/01/2020<br>Cancare entro 12/01/2020 | Data 2" prova    |
|               |   | ø             | Cognome                                                  | Nome                                 | Matricola         | Frequenza    | Voto                                                    | Voto             |
|               |   | 1             | ALDRIGHETTI                                              | AURORA                               | 011815947         | •            | 23 Vot: 2 Media: 22.50                                  | Voti: 0 Media: 0 |
|               |   | 2             | BIANCHI                                                  | GAIA ANDREA                          | 011815981         | •            | Voti: 0 Media: 0                                        | Voli: 0 Media: 0 |
|               |   | 3             | CARDOZA ALVARADO                                         | KIMBERLY GABRIELLA                   | 011815991         | •            | 30 Voti: 1 Media: 30.00                                 | Voti: 0 Media: 0 |
|               |   | 4             | DE ROSE                                                  | MARTINA                              | 011815999         | •            | 25 Voli: 2 Media: 24.50                                 | Voti: 0 Media: 0 |
|               |   | 5             | DELEIDI                                                  | VALENTINA                            | 011815969         | •            | 15 Voti: 1 Media: 15.00                                 | Voti: 0 Media: 0 |
|               |   | 6             | ESPOSITO                                                 | CHIARA                               | 011815967         | •            | Voti: 0 Media: 0                                        | Voti: 0 Media: 0 |
|               |   | 7             | FERRARIO                                                 | GIULIA                               | 011815973         | •            | Voti: 0 Media: 0                                        | Voli: 0 Media: 0 |
|               |   | 8             | LANDRO                                                   | GIULIA                               | 011815959         |              | Vot: 0 Media: 0                                         | Voli: 0 Media: 0 |
|               |   | 9             | LORIA                                                    | FEDERICA                             | 011815951         | •            | Voti: 0 Media: 0                                        | Voti: 0 Media: 0 |
|               |   | 10            | MASTROIORIO                                              | ANDREA                               | 011815992         | •            | Voti: 0 Media: 0                                        | Voli: 0 Media: 0 |

Per questa attività sconsigliamo vivamente l'utilizzo dei PC delle aule didattiche. Potete invece utilizzare le attrezzature a vostra disposizione e presenti nell'aula docenti.

Per l'utilizzo del sistema è disponibile, sul portale "Area Comunicazioni" (\*), un tutorial a cura della Prof.ssa Manuela Comoglio.

(\*) Il portale "Area Comunicazioni" è raggiungibile dal sito <u>www.ssmlcarlobo.it</u> → Area Riservata → Docenti

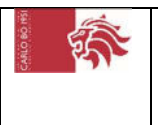

#### Area comunicazioni

Tutte le **comunicazioni** di Istituto relative all'anno accademico in corso Le credenziali di accesso all'area comunicazioni sono le stesse della mail di ateneo @ssmlcarlobo.it (OFFICE 365)